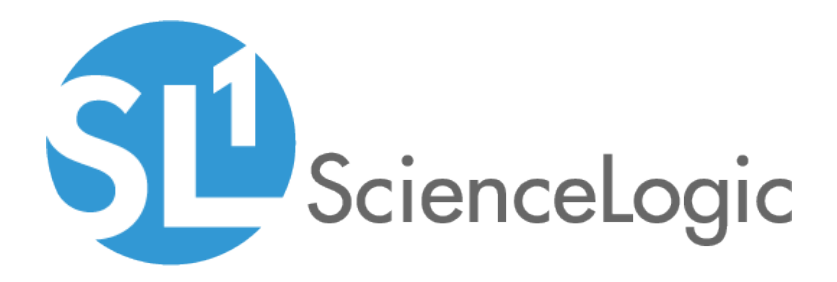

## Monitoring IBM MQ

IBM: MQ PowerPack version 100

## Table of Contents

| Introduction                                                               | . 3 |
|----------------------------------------------------------------------------|-----|
| What is IBM MQ?                                                            | 3   |
| What Does the IBM: MQ PowerPack Monitor?                                   | . 4 |
| Installing the IBM: MQ PowerPack                                           | 4   |
| Configuration and Discovery                                                | 6   |
| Prerequisites for Monitoring IBM MQ                                        | 6   |
| Installing the IBM MQ PowerShell Snap-In for Monitoring on Windows Servers | 7   |
| Creating a PowerShell Credential for IBM MQ on Windows Systems             | . 8 |
| Creating an SSH/Key Credential for IBM MQ on Linux Systems                 | 9   |
| Discovering IBM MQ Component Devices                                       | .10 |
| Verifying Discovery and Dynamic Application Alignment                      | .11 |
| Configuring the IBM: MQ Queue Discovery Snippet                            | .13 |
| Configuring the IBM: MQ Error Log Configuration Snippet                    | 14  |
| Viewing IBM MQ Component Devices                                           | .15 |
| Dashboards                                                                 | 17  |
| IBM MQ Device Dashboards                                                   | .18 |
| IBM MQ: Queue                                                              | .18 |
| IBM MQ: Queue Manager                                                      | 19  |

# Chapter

# 1

## Introduction

#### Overview

This manual describes how to monitor IBM MQ messaging systems in SL1 using the IBM: MQ PowerPack.

The following sections provide an overview of IBM MQ and the IBM: MQ PowerPack:

| What is IBM MQ?                          | 3 |
|------------------------------------------|---|
| What Does the IBM: MQ PowerPack Monitor? | 4 |
| Installing the IBM: MQ PowerPack         | 4 |

**NOTE:** ScienceLogic provides this documentation for the convenience of ScienceLogic customers. Some of the configuration information contained herein pertains to third-party vendor software that is subject to change without notice to ScienceLogic. ScienceLogic makes every attempt to maintain accurate technical information and cannot be held responsible for defects or changes in third-party vendor software. There is no written or implied guarantee that information contained herein will work for all third-party variants. See the End User License Agreement (EULA) for more information.

#### What is IBM MQ?

The IBM MQ is message-queing middleware that supports messaging between applications, systems, services, and files. An IBM MQ messaging system is made up of one or more queue managers that support asynchronous routing of messages between systems, with producing and consuming applications connected to different queue managers.

#### What Does the IBM: MQ PowerPack Monitor?

To monitor IBM MQ messaging systems using SL1, you must install the *IBM*: MQ PowerPack. This PowerPack enables you to discover, model, and collect data about IBM MQ messaging systems.

The IBM: MQ PowerPack includes:

- Example credentials you can use as a template to create a PowerShell credential or an SSH/Key credential to connect to the IBM MQ messaging system you want to monitor
- Dynamic Applications to discover, model, and monitor performance metrics and collect configuration data for IBM MQ messaging systems
- Device Classes for the IBM MQ components that the SL1 monitors
- Event Policies and corresponding alerts that are triggered when IBM MQ systems meet certain status criteria

#### Installing the IBM: MQ PowerPack

Before completing the steps in this manual, you must import and install the latest version of the *IBM*: *MQ* PowerPack.

TIP: By default, installing a new version of a PowerPack overwrites all content from a previous version of that PowerPack that has already been installed on the target system. You can use the Enable Selective PowerPack Field Protection setting in the Behavior Settings page (System > Settings > Behavior) to prevent new PowerPacks from overwriting local changes for some commonly customized fields. (For more information, see the System Administration manual.)

To download and install a PowerPack:

- 1. Download the PowerPack from the ScienceLogic Customer Portal.
- 2. Go to the PowerPack Manager page (System > Manage > PowerPacks).
- 3. In the PowerPack Manager page, click the [Actions] button, then select Import PowerPack.
- 4. The Import PowerPack dialog box appears:

| In | nport PowerPack™                       | × |
|----|----------------------------------------|---|
|    | Browse for file Browse License: Import |   |

- 5. Click the [Browse] button and navigate to the PowerPack file.
- 6. When the **PowerPack Installer** modal appears, click the **[Install]** button to install the PowerPack.

**NOTE:** If you exit the **PowerPack Installer** modal without installing the imported PowerPack, the imported PowerPack will not appear in the **PowerPack Manager** page. However, the imported PowerPack will appear in the **Imported PowerPacks** modal. This page appears when you click the **[Actions]** menu and select *Install PowerPack*.

## Chapter

# 2

## **Configuration and Discovery**

#### Overview

The following sections describe how to configure and discover IBM MQ messaging systems for monitoring by SL1 using the *IBM*: MQ PowerPack:

| 6  |
|----|
| 7  |
| 8  |
| 9  |
|    |
|    |
|    |
| 14 |
|    |
|    |

#### Prerequisites for Monitoring IBM MQ

To configure the SL1 system to monitor IBM MQ messaging systems using the *IBM*: MQ PowerPack, you must first perform the following:

- Install the IBM MQ PowerShell Snap-in for Monitoring on Windows Servers
- Give all users the "mgm" group permission

#### Installing the IBM MQ PowerShell Snap-In for Monitoring on Windows Servers

NOTE: Users monitoring MQ on Linux servers do not need to perform these steps.

- **NOTE**: On 64-bit versions of Microsoft Windows, both 32-bit and 64-bit versions of Windows PowerShell are installed. SL1's collection processes using Windows PowerShell will default to using the version of powershell.exe whose folder exists first in the PATH environment variable. Because this will vary from system to system, these steps ensure the WebSphereMQ.dll file is registered for both Windows PowerShell environments.
- Download the Windows PowerShell library package (mo74.zip) for IBM MQ from the following location: <u>https://www.ibm.com/support/pages/mo74-websphere-mq-windows-powershell-</u> library#:~:text=Download%20Description,queue%20managers%20from%20the%20PowerShell
- Extract the contents of the zip file to your Windows server, and find the "manual" subfolder from the extracted files (under the mo74\_v2.0.1\_x86\_x64 folder). Create a new folder on your desktop and move the files in the "manual" subfolder to that folder.
- 3. Register the IBM WebSphere MQ library for use by both 32-bit and 64-bit Windows PowerShell. To do this:
  - Start a 32-bit Windows PowerShell console window (this will be the Windows PowerShell (x86) application if running on a 64-bit version of Microsoft Windows) using "Run as adminstrator", run the following:

%WINDIR%\Microsoft.NET\Framework\v4.0.30319\installutil <Directory where WebsphereMQ.dll resides>\WebSphereMQ.dll

• Start a 64-bit Windows PowerShell console window (this will be the Windows PowerShell application without (x86) in its program name on a 64-bit version of Microsoft Windows) using "Run as adminstrator" and run the following:

```
%WINDIR%\Microsoft.NET\Framework64\v4.0.30319\installutil <Directory where
WebsphereMQ.dll resides>\WebSphereMQ.dll
```

4. Open your Windows PowerShell console and add the WebSphere MQ for PowerShell snap-in by running the following command:

Add-PSSnapin IBM.PowerShell.WebSphereMQ

#### Creating a PowerShell Credential for IBM MQ on Windows Systems

To configure SL1 to monitor IBM MQ messaging systems on Windows systems, you must first create a PowerShell credential. This credential allows the Dynamic Applications in the *IBM*: *M*Q PowerPack to connect with an IBM MQ system.

The PowerPack includes an example PowerShell credential that you can edit for your own use.

To configure a PowerShell credential to access an IBM MQ system:

- 1. Go to the **Credential Management** page (System > Manage > Credentials).
- 2. Locate the IBM MQ PowerShell Example credential, then click its wrench icon (*P*). The Edit PowerShell Credential modal page appears:

| Credential Editor [168]         |                              |
|---------------------------------|------------------------------|
| Edit PowerShell Credential #168 | New Reset                    |
| Basic Settings                  |                              |
| Profile Name                    | Account Type                 |
| IBM MQ PowerShell - Example     | [ Active Directory ]         |
| Hostname/IP                     | Timeout(ms)                  |
| (%D                             | ] [10000                     |
| Username                        | Password                     |
| USERNAME_GOES_HERE              | _] [                         |
| Encrypted Port                  | PowerShell Proxy Hostname/IP |
| [[no] V 5985                    |                              |
| Active Directory Settings       |                              |
| Active Directory Hostname/IP    | Domain                       |
| AD_HOSTNAME_GOES_HERE           | DOMAIN_GOES_HERE             |
|                                 |                              |
| Save Save As                    |                              |

- 3. Complete the following fields:
  - Credential Name. Type a name for the IBM MQ credential.
  - Hostname/IP. Leave at the default value of '%D'.
  - **Username**. Type the username for a user with administrator access to the IBM MQ messaging system.
  - **Password**. Type the password for the IBM MQ system account username.
- 4. Click the [Save As] button.

#### Creating an SSH/Key Credential for IBM MQ on Linux Systems

To configure SL1 to monitor IBM MQ messaging systems on Linux systems, you must first create an SSH/Key credential. This credential allows the Dynamic Applications in the *IBM*: *M*Q PowerPack to connect with an IBM MQ system.

The PowerPack includes an example SSH/Key credential that you can edit for your own use.

To configure an SSH/Key credential to access an IBM MQ system:

- 1. Go to the **Credential Management** page (System > Manage > Credentials).
- 2. Locate the IBM MQ SSH Example credential, then click its wrench icon (*P*). The Edit SSH/Key Credential modal page appears:

| Credential Editor [167]      |                          |          |     | ×     |
|------------------------------|--------------------------|----------|-----|-------|
| Edit SSH/Key Credential #167 |                          |          | New | Reset |
| Basic Settings               | Credential Name          |          |     |       |
| IBM MQ SSH - Example         |                          |          |     |       |
| Hostname/IP                  | Port                     | Timeout( | ms) |       |
| %D                           | 22                       | 3000     |     |       |
| U:                           | sername                  | Passwo   | rd  |       |
| USERNAME_HERE                |                          |          |     |       |
|                              | Private Key (PEM Format) |          |     |       |
|                              |                          |          |     |       |
|                              |                          |          |     |       |
|                              |                          |          |     |       |
|                              |                          |          |     |       |
|                              |                          |          |     |       |
|                              |                          |          |     |       |
|                              |                          |          |     |       |
|                              |                          |          |     |       |
|                              |                          |          |     | //    |
|                              | Save Save As             |          |     |       |
|                              |                          |          |     |       |

- 3. Complete the following fields:
  - Credential Name. Type a name for the IBM MQ credential.
  - Hostname/IP. Leave at the default value of '%D'.
  - **Username**. Type the username for a user with administrator access, and who is a member of the "mgm" group, to the IBM MQ messaging system.
  - **Password**. Type the password for the IBM MQ system account username.
- 4. Click the **[Save As]** button.

#### Discovering IBM MQ Component Devices

To discover an IBM MQ messaging system:

- 1. Go to the **Discovery Control Panel** page (System > Manage > Discovery).
- 2. In the Discovery Control Panel, click the [Create] button. The Discovery Session Editor page appears.

| Discovery Session Editor   Editing Session                                                                                                    | n [5]                                                                                                    | New Reset                                                                                                    |
|----------------------------------------------------------------------------------------------------|----------------------------------------------------------------------------------------------------|----------------------------------------------------------------------------------------------------|
| Identification Information Name 10.2.10.100 Windows De                                                                                                    | scription                                                                                                    |                                                                                                    |
| IP and Credentials<br>IP Address/Hostname Discovery List<br>10.2.10.100<br>Upload File<br>Browse for file                                                                                                    | Detection and Scanning         Initial Scan Level         [System Default (recommended)]         Scan Throttle         [System Default (recommended)]         Port Scan All IPs         [System Default (recommended)]                          | Basic Settings<br>Discover<br>Non-SNMP<br>Pevices DHCP<br>Pevice Model Cache TTL (h)<br>2<br>Pevice Model Cache TTL (h)<br>2 |
| SNMP Credentials                                                                                                    | Port Scan Timeout [System Default (recommended)] Detection Method & Port                                                                                                    | Collection Server PID: 4 [RNG-MIG-C-CU7] Organization [MO VIN 100 1                                                          |
| Cisco SIMIPY3 - Example<br>Cisco: SNMPY4 - Example<br>Cisco: CSP SIMIP Port 161 Example<br>Cisco: CSP SIMIP Port 1610 Example<br>EMI7 Default V2<br>EMI7 Default V2<br>IPSLA Example<br>UlfoSino: Endepoint SIMIP | [Default Method]         UDP: 161 SNMP         TCP: 1 - tcpmux         TCP: 2 - compressnet         TCP: 3 - compressnet         TCP: 5 - rje         TCP: 7 - echo         TCP: 9 - discard         TCP: 11 - systat         TCP: 13 - daytime | Add Devices to Device Group(s)                                                                                               |
| EM7 DB<br>LDAP/AD<br>QA-Silo AD<br>PowerShell<br>10.0.6.123<br>ent20127.com<br>IBM M0 PowerShell - Administrato<br>IBM M0 PowerShell - Funericato                                                                 | TCP: 15 - netstat<br>TCP: 17 - andt<br>Interface Inventory Timeout (ms)<br>600000<br>Maximum Allowed Interfaces<br>10000                                                                                                    | Apply Davies Template                                                                                                    |
| [IBM Windows .100]                                                                                                    | Bypass interface inventory                                                                                                    | [ Choose a Template ]                                                                                                    |
|                                                                                                    | Save Save As                                                                                                    | Log All                                                                                                    |

- 3. In the **Discovery Session Editor** page, complete the following fields:
  - Name. Type a name for the discovery session.
  - IP Address/Hostname Discovery List. Type the IP address for the IBM MQ messaging system.
  - Other Credentials. Select the PowerShell or SSH/Key credential you created for the IBM MQ messaging system.
  - Discover Non-SNMP. Select this checkbox.
  - Model Devices. Select this checkbox.
- 4. Optionally, you can enter values in the other fields on this page. For more information about the other fields on this page, see the **Discovery & Credentials** manual.
- 5. Click the [Save] button to save the discovery session and then close the Discovery Session Editor window.

- 6. The discovery session you created appears at the top of the **Discovery Control Panel** page. Click its lightning-bolt icon (*F*) to run the discovery session.
- The Discovery Session window appears. When the cluster root device(s) are discovered, click the device icon (I) to view the Device Properties page for each device.

#### Verifying Discovery and Dynamic Application Alignment

To verify that SL1 has automatically aligned the correct Dynamic Applications during discovery:

- After discovery has completed, click the device icon for the IBM MQ device (). From the Device Properties page for the IBM MQ device, click the [Collections] tab. The Dynamic Application Collections page appears.
- 2. All applicable Dynamic Applications for the device are automatically aligned during discovery.

**NOTE:** It can take several minutes after the discovery session has completed for Dynamic Applications to appear in the **Dynamic Application Collections** page.

| Close                                                                                                    | Properties<br>Toolbox                                                                                                    | T <u>h</u> resholds<br>Interfaces                                                                                                    | <u>C</u> ollections<br>Relationships | <u>M</u> o<br>Ti                                                                                                    | onitors<br>ckets                                                                                                    | <u>S</u> chedule<br>Redirects                                                                                                    | Notes                                                                                                    | Attribut                                                                                                    | les                                                                                                    |                                                                                                    |                |
|----------------------------------------------------------------------------------------------------|----------------------------------------------------------------------------------------------------|----------------------------------------------------------------------------------------------------|--------------------------------------|----------------------------------------------------------------------------------------------------|----------------------------------------------------------------------------------------------------|----------------------------------------------------------------------------------------------------|----------------------------------------------------------------------------------------------------|----------------------------------------------------------------------------------------------------|----------------------------------------------------------------------------------------------------|----------------------------------------------------------------------------------------------------|----------------|
| Device Name<br>IP Address / ID<br>Class<br>Organization<br>Collection Mode<br>Description<br>Device Hostname                                                                                                    | 10.2.10.80<br>10.2.10.80   3925<br>Microsoft<br>MQ_WIN_80<br>Active                                                                                                    |                                                                                                    |                                      | C                                                                                                    | Aanaged Type<br>Category<br>Sub-Class<br>Uptime<br>follection Time<br>pup / Collector                                                                                      | Physical Device<br>Servers<br>Windows Server 2016<br>0 days, 00:00:00<br>2020-07-01 12:50:00<br>CU7 I RNG-MIG-C-CU7                                                                                                    | ,                                                                                                    |                                                                                                    |                                                                                                    | Windo<br>Server                                                                                                    | ws<br>2016<br> |
| Dynamic Applicati                                                                                                    | ion <sup>TM</sup> Collections                                                                                                    |                                                                                                    |                                      |                                                                                                    |                                                                                                    |                                                                                                    |                                                                                                    | Expand Ac                                                                                                    | tions                                                                                                    | Reset                                                                                                    | Guide          |
| + IBM: NO Disco<br>+ Microsoft: Wind<br>+ Microsoft: Wind<br>+ Microsoft: Wind<br>+ Microsoft: Wind<br>+ Microsoft: Wind<br>+ Microsoft: Wind<br>+ Microsoft: Wind<br>+ Microsoft: Wind<br>+ Microsoft: Wind<br>+ Microsoft: Wind<br>+ Microsoft: Wind<br>+ Microsoft: Wind | Dynamics of the server Server Server Server Server Server Server Server Server Server Disk Perfor<br>dows Server Process Lis<br>dows Server Disk Perfor<br>dows Server Interface Pe<br>dows Server Interface Pe<br>dows Server Memory Pe<br>dows Server PIOS Config<br>dows Server Disk Config<br>dows Server Software Ci<br>dows Server Software Ci<br>dows Server Software C | hip Application<br>hip figuration<br>at a mance<br>efformance<br>efformance<br>guration<br>guration<br>puntion<br>onfiguration<br>nifiguration<br>onfiguration |                                      | D<br>2863 8<br>1295 1<br>1635 8<br>1298 8<br>1298 8<br>1299 8<br>1306 1<br>1307 8<br>1307 8<br>1307 8<br>1308 3<br>1301 2<br>1308 3<br>1301 2<br>1308 8<br>1308 8<br>1008 8<br>1008 8<br>100 | Pol Freque<br>5 mins<br>5 mins<br>5 mins<br>5 mins<br>5 mins<br>5 mins<br>5 mins<br>5 mins<br>5 mins<br>6 mins<br>800 mins<br>800 mins<br>800 mins<br>800 mins<br>800 mins | 2V Try<br>Snippet Configu<br>Snippet Configu<br>Snippet Configu<br>Snippet Configu<br>Snippet Configu<br>Snippet Configu<br>PowerShell Perf<br>PowerShell Perf<br>PowerShell Con<br>PowerShell Con<br>PowerShell Con<br>PowerShell Con<br>PowerShell Con | 28<br>ration<br>ration<br>ration<br>ormance<br>ormance<br>ormance<br>ormance<br>fig<br>fig<br>fig<br>fig<br>fig<br>fig<br>fig<br>fig | Credent<br>[BM Windows 100<br>IBM Windows 100<br>IBM Windows 100<br>IBM Windows 100<br>IBM Windows 100<br>IBM Windows 100<br>IBM Windows 100<br>IBM Windows 100<br>IBM Windows 100<br>IBM Windows 100<br>IBM Windows 100<br>IBM Windows 100<br>IBM Windows 100 | Image: second second | Collector<br>RNG-MIG-C-CU<br>RNG-MIG-C-CU<br>RNG-MIG-C-CU<br>RNG-MIG-C-CU<br>RNG-MIG-C-CU<br>RNG-MIG-C-CU<br>RNG-MIG-C-CU<br>RNG-MIG-C-CU<br>RNG-MIG-C-CU<br>RNG-MIG-C-CU<br>RNG-MIG-C-CU<br>RNG-MIG-C-CU |                |
|                                                                                                    |                                                                                                    |                                                                                                    |                                      |                                                                                                    | Save                                                                                                    |                                                                                                    |                                                                                                    |                                                                                                    |                                                                                                    |                                                                                                    |                |
| Copyright © 2003 - 20                                                                                                    | 020 ScienceLogic, Inc. A                                                                                                    | Il rights reserved.                                                                                                    |                                      |                                                                                                    |                                                                                                    |                                                                                                    |                                                                                                    |                                                                                                    |                                                                                                    |                                                                                                    |                |

You should see the following Dynamic Applications aligned to the IBM MQ root device:

• IBM: MQ Discovery

You should see the following Dynamic Applications aligned to the IBM MQ server:

• IBM: MQ Queue Manager Discovery

You should see the following Dynamic Applications aligned to the IBM MQ queue managers:

• IBM: MQ Cluster Channel Configuration

**NOTE**: For Windows users, in the "IBM: MQ Cluster Channel Configuration" Dynamic Application, when a channel is configured with a cluster and that cluster is deleted, the status for that cluster cannot be returned.

**NOTE**: For Windows users, in the "IBM: MQ Cluster Channel Configuration" Dynamic Application, the "CLUSSDRA" and "CLUSSDRB" are shown as "CLUSSDR".

- IBM: MQ Channel Configuration
- IBM: MQ Queue Discovery

**NOTE:** For Windows users, the "IBM: MQ Discovery" Dynamic Application currently does not return "Connections", "Parent Queue Manager", or "Start Date" metrics. On some MQ installations, SL1 may be unable to collect the "Standby Host" property.

• IBM: MQ Queue Manager Configuration

**NOTE**: For Windows users, the "IBM: MQ Queue Manager Configuration" Dynamic Application currently does not return "Connections", "Parent Queue Manager", or "Start Date" metrics.

You should see the following Dynamic Applications aligned to the IBM MQ queues:

- IBM: MQ Queue Configuration
- IBM: MQ Queue Performance

If the listed Dynamic Applications have not been automatically aligned during discovery, you can align them manually. To do so, perform the following steps:

- 1. Click the **[Action]** button and then select Add Dynamic Application. The **Dynamic Application Alignment** page appears:
- 2. In the **Dynamic Applications** field, select the Dynamic Application you want to align.
- 3. In the **Credentials** field, select the credential specified in the table.

- 4. Click the **[Save]** button.
- 5. Repeat steps 1-4 for the other unaligned Dynamic Applications.

#### Configuring the IBM: MQ Queue Discovery Snippet

The "IBM: MQ Queue Discovery" Dynamic Application snippet allows you to customize the list of queue names and types of queues that SL1 will discover. Up to 20 queue names can be specified, and those names will be discovered under each queue manager where they are found.

For specifying queue types, an integer can be specified as one item in the list, and the allowed values for type are:

- 1 : Dead letter queue will be discovered
- 2 : Transmission queues will be discovered

To edit the snippet:

- 1. Go to the **Dynamic Applications Manager** page (System > Manage > Applications).
- 2. Find the "IBM: MQ Discovery" Dynamic Application and click its wrench icon (
- 3. In the Dynamic Applications Properties Editor, click the [Snippets] tab.
- 4. In the **Dynamic Applications Snippet Editor & Registry** page, click the wrench icon (*P*) of the "Discover-QueueManagers" snippet.
- 5. The content of the snippet will appear. Add the following text to the snippet to customize the list of queue names and queue types that can be discovered:

QUEUES\_TO\_DISCOVER = ['<queue name>', '<queue name>', '<queue type>']

| Close                                                                                                    | Properties                                                                                                    | Collections                                                                                                    | Snippets                                                                                                    | Thresholds                                                                          | Alerts                                      | Component      | Subscribers                   |   |  |
|----------------------------------------------------------------------------------------------------|----------------------------------------------------------------------------------------------------|----------------------------------------------------------------------------------------------------|----------------------------------------------------------------------------------------------------|-------------------------------------------------------------------------------------|---------------------------------------------|----------------|-------------------------------|---|--|
| Dynamic Applications [1977] I Snippet Editor & Registry I Editing Snippet [2364] Guide                                               |                                                                                                    |                                                                                                    |                                                                                                    |                                                                                     |                                             |                |                               |   |  |
| Discover-Que                                                                                                    | Snippet Name<br>ues                                                                                                    |                                                                                                    | [Enabled]                                                                                                    | Active State<br>Snippet Code                                                        | T                                           | [Required -    | Required<br>Stop Collection ] | • |  |
| <pre># QUEUES_TC<br/># of queue<br/># and such<br/># they are<br/># as one i<br/># 1 : Dee<br/># 2 : Tra<br/>#<br/>QUEUES_TO_T</pre> | DISCOVER: c<br>s SL1 will c<br>a names will<br>s round. For<br>them in the l<br>ad letter que<br>unsmission que<br>DISCOVER = [ | customizable 1<br>discover. Up t<br>be discovered<br>specifying qu<br>list, and the<br>eue will be di<br>neues will be<br>'SYSTEM.ADMIN.<br>'SYSTEM.CHANNE | <pre>.ist of queue<br/>.o 20 queue na<br/>l under each q<br/>eue types, an<br/>allowed value<br/>.scovered<br/>discovered<br/>CHANNEL.EVENT<br/>CCMMAND.EVENT<br/>L.INITC',</pre> | names and typ<br>mes can be sp<br>ueue manager i<br>integer can l<br>s for type ard | es<br>acified,<br>where<br>especified<br>a: |                |                               |   |  |
|                                                                                                    |                                                                                                    | SYSTEM.CLUSTE                                                                                                    | ER.TRANSMIT.QU<br>ER.COMMAND.QUE                                                                                                    | EUE',<br>UE', 1, 2, 'Q                                                              | L_LOCAL','Q2_I                              | LOCAL','Q1_LOC | CAL_CL','Q1']                 |   |  |

Use commas to separate queue names and queue types.

#### Configuring the IBM: MQ Error Log Configuration Snippet

By default, only some errors are monitored and alerted in SL1. The IDs of the errors supported can be found in the snippet of the "IBM: MQ Error Log Configuration" Dynamic Application. You can add other error messages by adding the alert ID to the ALERT ID LIST list in the snippet.

To edit the snippet:

- 1. Go to the **Dynamic Applications Manager** page (System > Manage > Applications).
- 2. Find the "IBM: MQ Error Log Configuration" Dynamic Application and click its wrench icon (🥍).
- 3. In the Dynamic Applications Properties Editor, click the [Snippets] tab.
- 4. In the **Dynamic Applications Snippet Editor & Registry** page, click the wrench icon (*\**) of the "Get-ErrorLogRecords" snippet.
- 5. The content of the snippet will appear. Add the alert IDs you want added to the ALERT\_ID\_LIST in the snippet:

#### Viewing IBM MQ Component Devices

In addition to the **Device Manager** page (Registry > Devices > Device Manager), you can view the IBM MQ system and all associated component devices in the following places in the user interface:

• The **Device View** modal page (click the bar-graph icon [**1**] for a device, then click the **Topology** tab) displays a map of a particular device and all of the devices with which it has parent-child relationships. Double-clicking any of the devices listed reloads the page to make the selected device the primary device:

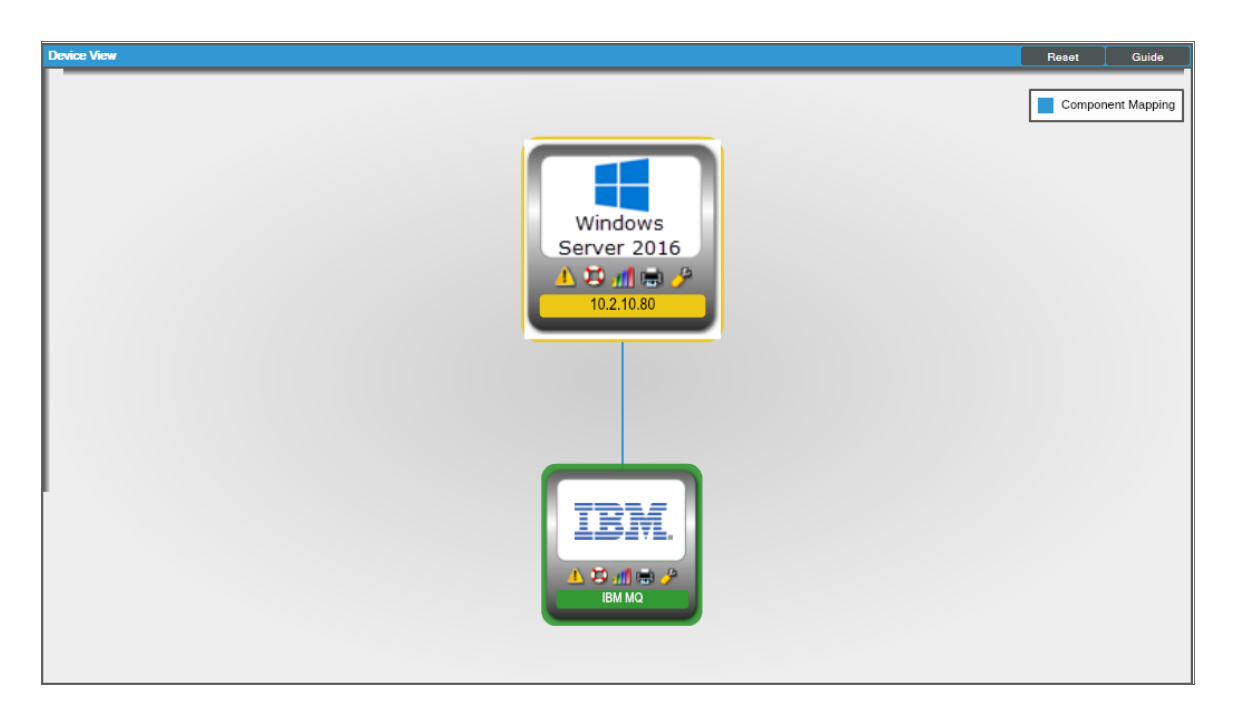

• The **Device Components** page (Registry > Devices > Device Components) displays a list of all root devices and component devices discovered by SL1 in an indented view, so you can easily view the hierarchy and relationships between child devices, parent devices, and root devices. To view the component devices associated with an IBM MQ system, find the IBM MQ device and click its plus icon (+):

| Device | Device Components   Devices Found [2] |                                     |                     |                    |                                  |      |                |                                   |                     |                                          |
|--------|---------------------------------------|-------------------------------------|---------------------|--------------------|----------------------------------|------|----------------|-----------------------------------|---------------------|------------------------------------------|
|        |                                       | Davica Name •                       | P Address           | Device<br>Category | Device Class   Sub-class         |      | Organization   | Current Collection<br>State Group | Collection<br>State |                                          |
| 1      | <del>ال الرو</del>                    | 0.2.10.66                           | <b>9</b> 10.2.10.66 | Servers            | Linux   Ubuntu 16.04.2 LTS       | 3924 | MQ_LINUX_66    | 1 Major CU8                       | Active              | 10 10 10 10 10 10 10 10 10 10 10 10 10 1 |
|        |                                       | Device Name •                       | P Address           | Device<br>Category | Device Class   Sub-class         | 00   | Orpanization   | Current Collection<br>State Group | Collection<br>State | 2                                        |
|        | 1. – 🌽                                | MI IBM MQ                           |                     | Servers            | IBM   MQ Server                  | 3926 | MQ_LINUX_66    | A Healthy CU8                     | Active              |                                          |
|        |                                       | Device Name •                       | P Address           | Device<br>Category | Device Class   Sub-class         | 00   | Organization   | Current Collection<br>State Group | Collection<br>State | Ø                                        |
|        | 1                                     | A J DEVICI LISTER OMGR              |                     | Software           | IBM I MO Full-Repository OMGR    | 3955 | MQ LINUX 66    | A Healthy CU8                     | Active              |                                          |
|        |                                       |                                     |                     | Dev                | 28                               |      |                | Current Collection                | Collection          |                                          |
|        |                                       | Device Name +                       | PAddre              | ss <u>Cater</u>    | OTY Device Classs   Sub-class    |      | U Organization | >=Health                          |                     |                                          |
|        |                                       | 1. 🤌 🚮 SYSTEM.ADMIN.CHANNEL.EVENT   | ۳                   | Volume             | IBM   MQ Local Queue             | 409  | 4 MQ_LINUX_66  | A Healthy CU8                     | Active              | 10 H N A 🗆                               |
|        |                                       | 2. A SYSTEM.ADMIN.COMMAND.EVENT     | ۰. ۲                | Volume             | IBM   MQ Local Queue             | 411  | 3 MQ_LINUX_66  | A Healthy CU8                     | Active              | 🖶 👯 🗞 🖾 🗔                                |
|        |                                       | 3. 🤌 🚮 SYSTEM.CHANNEL.INITQ         | ۰ ۲                 | Volume             | IBM   MQ Local Queue             | 409  | I8 MQ_LINUX_66 | A Healthy CU8                     | Active              | 10 🔁 🗞 🖾 🗆                               |
|        |                                       | 4. P SYSTEM.CLUSTER.COMMAND.QUEL    | JE 👻                | Volume             | IBM   MQ Local Queue             | 410  | 11 MQ_LINUX_66 | A Healthy CU8                     | Active              | 📾 😂 🗞 🗖 🗖                                |
|        |                                       | 5. 🤌 🚮 SYSTEM.CLUSTER.TRANSMIT.QUEU | JE 🖉                | Volume             | IBM   MQ Transmission Queue      | 410  | 9 MQ_LINUX_66  | A Healthy CU8                     | Active              | 10 🔁 🗞 🖾 🗆                               |
|        |                                       | 6. 🤌 📶 SYSTEM.DEAD.LETTER.QUEUE     | - ۲                 | Volume             | IBM   MQ Dead-Letter Queue       | 410  | 5 MQ_LINUX_66  | A Healthy CU8                     | Active              | 🔿 🔀 N 🚠 🗔                                |
|        | 2                                     | + 🤌 🚮 DEV.OMGR                      | ۰ .                 | Software           | IBM   MQ QMGR                    | 3929 | MQ_LINUX_66    | A Healthy CU8                     | Active              | 📾 👯 🗞 📠 🗌                                |
|        | 3                                     | + 🤌 🚮 DEV1.CLUSTER.QMGR             |                     | Software           | IBM   MQ Full-Repository QMGR    | 3952 | MQ_LINUX_66    | A Healthy CU8                     | Active              | 🔿 😂 🗞 🗖                                  |
|        | 4                                     | + 🤌 🚮 DEV_SENDER                    | ۰. ۳                | Software           | IBM   MQ QMGR                    | 3937 | MQ_LINUX_66    | A Healthy CU8                     | Active              | 📾 👯 🗞 🚨 🗌                                |
|        | 5. H                                  | + 🥕 📶 QM1_CLUSTER_MULTI             | · -                 | Software           | IBM   MQ Full-Repository QMGR    | 3954 | MQ_LINUX_66    | Critical CU8                      | Active              | 10 <b>25</b> 10 <u>26</u> 🗆              |
|        | 6                                     | + 🥕 📶 QM2_CLUSTER_MULTI             | · ·                 | Software           | IBM   MQ Full-Repository QMGR    | 3933 | MQ_LINUX_66    | A Critical CU8                    | Active              | ۵ 🕫 😸 📾                                  |
|        | 7. +                                  | + 🤌 📶 QMGR1.GHC.OWNER               | - ۳                 | Software           | IBM   MQ QMGR                    | 3931 | MQ_LINUX_66    | A Healthy CU8                     | Active              | 10 <b>20</b> 10 <u>20</u>                |
|        | 8                                     | + 🥕 📶 QM_FULL_TEST01                |                     | Software           | IBM   MQ Full-Repository QMGR    | 3947 | MQ_LINUX_66    | A Critical CU8                    | Active              | ۵ 🕫 🖶 📾                                  |
|        | 9                                     | + 🥕 📶 QM_FULL_TEST02                | · -                 | Software           | IBM   MQ Full-Repository QMGR    | 3945 | MQ_LINUX_66    | Critical CU8                      | Active              | 10 <b>20</b> 10 <u>20</u>                |
|        | <b>10</b> . –                         | + 🥕 📶 QM_PARTIAL_TEST01             | ·                   | Software           | IBM   MQ Partial-Repository QMGR | 3943 | MQ_LINUX_66    | Critical CU8                      | Active              | ۵۵ 🕫 🖶                                   |
|        | 11                                    | + 🔑 📶 QM_QPERF_T1                   | · -                 | Software           | IBM   MQ QMGR                    | 3941 | MQ_LINUX_66    | A Healthy CU8                     | Active              | 10 🔁 🗞 🖂 🗔                               |
|        | 12                                    | + 🔑 🚮 QM_RECEIVER                   | ۰. ۳                | Software           | IBM   MQ QMGR                    | 3956 | MQ_LINUX_66    | A Healthy CU8                     | Active              | 🔿 😂 🗞 🗆                                  |

The Component Map page (Classic Maps > Device Maps > Components) allows you to view devices by root node and view the relationships between root nodes, parent components, and child components in a map. This makes it easy to visualize and manage root nodes and their components. SL1 automatically updates the Component Map as new component devices are discovered. The platform also updates each map with the latest status and event information. To view the map for an IBM MQ system, go to the Component Map page and select the map from the list in the left NavBar. To learn more about the Component Map page, see the Views manual.

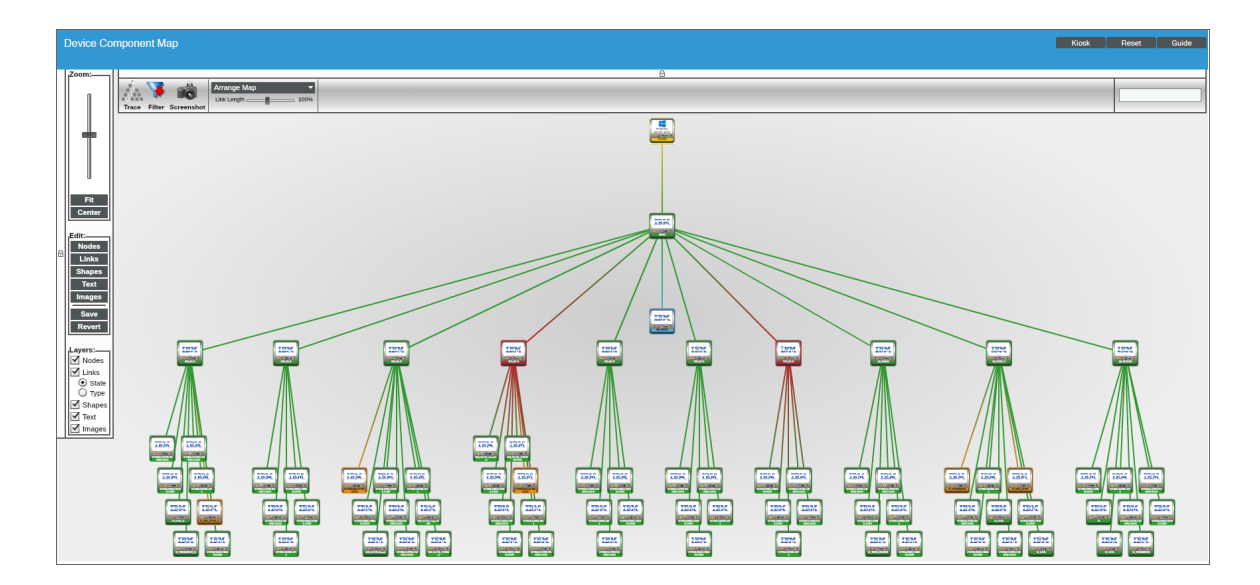

# Chapter

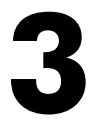

## Dashboards

#### Overview

The *IBM*: MQ PowerPack contains device dashboards that present data related to your message queues and queue managers.

The following section provides a description of each dashboard:

| IB | M MQ Device Dashboards | 18   | \$ |
|----|------------------------|------|----|
|    | IBM MQ: Queue          | .18  | 3  |
|    | IBM MQ: Queue Manager  | . 19 | )  |

### IBM MQ Device Dashboards

#### IBM MQ: Queue

| Close         Summary         Performance         Topology           Logs         Events         Tickets           Device Dashboard:         IBM MQ: Queue         V | Configs Configs                                                                                                    | Organization                                                      |                               |
|----------------------------------------------------------------------------------------------------|----------------------------------------------------------------------------------------------------|-------------------------------------------------------------------|-------------------------------|
| Device Name SYSTEM ADMIN.CHANNEL EVENT<br>ID 11838<br>Class IBM<br>Organization IMQ_VINL80<br>Root Device 10.2.10.80<br>Parent Device FOM1<br>Device Hostmame        | Managed Type Component Device<br>Category Storage. Volume<br>Sub-Class IM2 Local Oueue<br>Uptime 0 days, 000000<br>Group / Collector CU7 I RNG-MIG-C-CU7                                                                                                    |                                                                   |                               |
| Topology Map                                                                                                    | Component Mapping                                                                                                    | Elements Message Depth 3000Messages 1000Messages 0Messages 0.0400 | Active Events                 |
| SYSTEM ADMIN.CH/<br>ELEVENT                                                                                                    | Device Logs                                                                                                    | — Max Dep                                                         | th — Current Depth            |
| 0.08Application                                                                                                    | Date Time♥         Source         Even<br>1D         Severity           All         ●         ●         ●         ●         ●         ●         ●         ●         ●         ●         ●         ●         ●         ●         ●         ●         ●         ●         ●         ●         ●         ●         ●         ●         ●         ●         ●         ●         ●         ●         ●         ●         ●         ●         ●         ●         ●         ●         ●         ●         ●         ●         ●         ●         ●         ●         ●         ●         ●         ●         ●         ●         ●         ●         ●         ●         ●         ●         ●         ●         ●         ●         ●         ●         ●         ●         ●         ●         ●         ●         ●         ●         ●         ●         ●         ●         ●         ●         ●         ●         ●         ●         ●         ●         ●         ●         ●         ●         ●         ●         ●         ●         ●         ●         ●         ●         ●         ●         ● <t< td=""><td>Message</td><td></td></t<> | Message                                                           |                               |
| 0.028Application<br>0Application 04'00 08'00 12'nn                                                                                                    | 2020-08-05 Internal 1 Notice Added dynamic applicatio                                                                                                    | n for device: IBM: MQ Queue<br>n for device: IBM: MQ Queue        | Configuration 0 Performance 0 |
| Open Output Handles     Open Input Handles                                                                                                    |                                                                                                    |                                                                   |                               |

The IBM MQ: Queue device dashboard displays the following information:

- A topology map of your queue
- A line graph that displays message depth
- A line graph that displays input and output handles
- A list of device logs displaying events

#### IBM MQ: Queue Manager

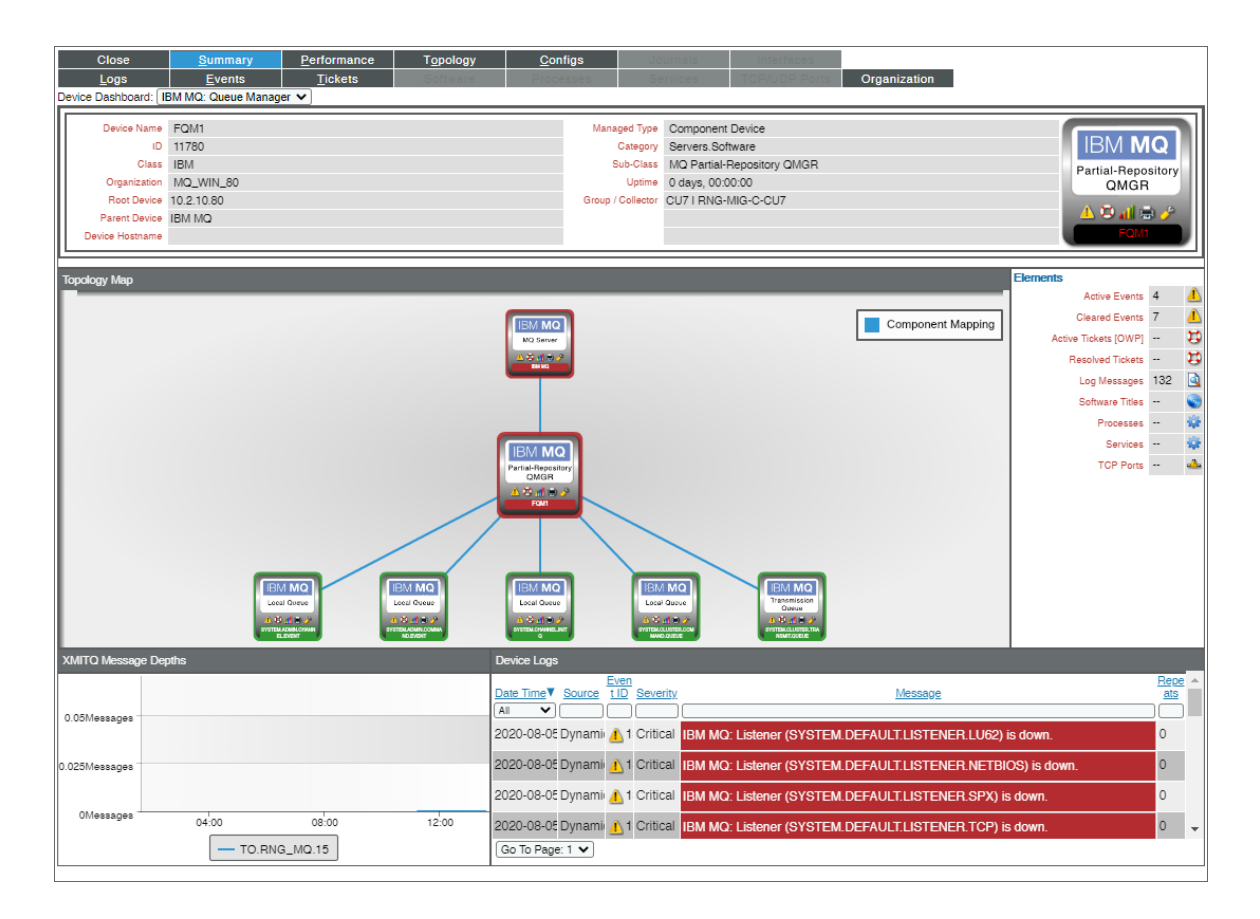

The IBM MQ: Queue Manager device dashboard displays the following information:

- A topology map of your queue manager
- A line graph that displays XMITQ message depths
- A list of device logs displaying events

#### © 2003 - 2020, ScienceLogic, Inc.

#### All rights reserved.

#### LIMITATION OF LIABILITY AND GENERAL DISCLAIMER

ALL INFORMATION AVAILABLE IN THIS GUIDE IS PROVIDED "AS IS," WITHOUT WARRANTY OF ANY KIND, EITHER EXPRESS OR IMPLIED. SCIENCELOGIC <sup>™</sup> AND ITS SUPPLIERS DISCLAIM ALL WARRANTIES, EXPRESS OR IMPLIED, INCLUDING, BUT NOT LIMITED TO, THE IMPLIED WARRANTIES OF MERCHANTABILITY, FITNESS FOR A PARTICULAR PURPOSE OR NON-INFRINGEMENT.

Although ScienceLogic<sup>™</sup> has attempted to provide accurate information on this Site, information on this Site may contain inadvertent technical inaccuracies or typographical errors, and ScienceLogic<sup>™</sup> assumes no responsibility for the accuracy of the information. Information may be changed or updated without notice. ScienceLogic<sup>™</sup> may also make improvements and / or changes in the products or services described in this Site at any time without notice.

#### Copyrights and Trademarks

ScienceLogic, the ScienceLogic logo, and EM7 are trademarks of ScienceLogic, Inc. in the United States, other countries, or both.

Below is a list of trademarks and service marks that should be credited to ScienceLogic, Inc. The ® and ™ symbols reflect the trademark registration status in the U.S. Patent and Trademark Office and may not be appropriate for materials to be distributed outside the United States.

- ScienceLogic<sup>™</sup>
- EM7<sup>™</sup> and em7<sup>™</sup>
- Simplify IT™
- Dynamic Application™
- Relational Infrastructure Management<sup>™</sup>

The absence of a product or service name, slogan or logo from this list does not constitute a waiver of ScienceLogic's trademark or other intellectual property rights concerning that name, slogan, or logo.

Please note that laws concerning use of trademarks or product names vary by country. Always consult a local attorney for additional guidance.

#### Other

If any provision of this agreement shall be unlawful, void, or for any reason unenforceable, then that provision shall be deemed severable from this agreement and shall not affect the validity and enforceability of any remaining provisions. This is the entire agreement between the parties relating to the matters contained herein.

In the U.S. and other jurisdictions, trademark owners have a duty to police the use of their marks. Therefore, if you become aware of any improper use of ScienceLogic Trademarks, including infringement or counterfeiting by third parties, report them to Science Logic's legal department immediately. Report as much detail as possible about the misuse, including the name of the party, contact information, and copies or photographs of the potential misuse to: legal@sciencelogic.com

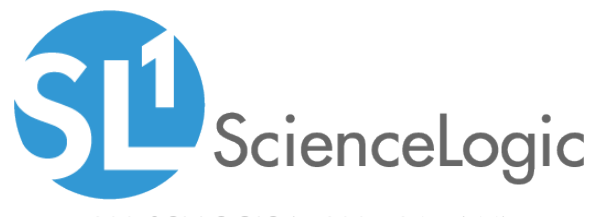

800-SCI-LOGIC (1-800-724-5644)

International: +1-703-354-1010